## PROCEDURA PER LA CREAZIONE E IL RINNOVO DELLA PASSWORD INVIO TELEMATICO PRATICHE CATASTALI

Sul numero precedente di questa rivista nell'articolo a firma di Fabio Colantoni pubblicato a pagina 4 e seguenti con il titolo "Catasto: rivoluzione telematica", venivano indicate le fasi salienti per l'attivazione e l'utilizzazione del servizio telematico. Per completezza dell'informazione riportiamo di seguito la procedura per la creazione e il rinnovo della password per l'invio telematico delle pratiche catastali.

## N.B. PER IL RINNOVO LA PASSWORD DEVE ESSERE SCADUTA

1. TENERE A PORTATA DI MANO:

- a) busta "A" consegnata dall'Agenzia del Territorio;
- b) foglio " attestazione di abilitazione servizio telematico ";
- c) un "floppy disk " vuoto/pulito;
- d) il " CD applicativi "rilasciato dall'Agenzia del Territorio;
- e) per effettuare la procedura è necessario avere una connessione internet attiva.

2. INSTALLARE software " Genera Ambiente " (presente all'interno del CD – punto 1/d).

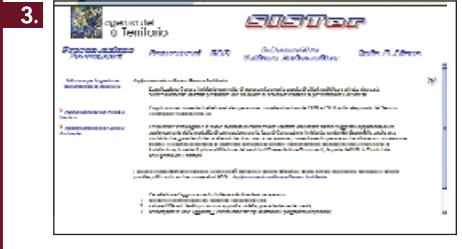

ENTRARE NEL SITO "Sister - nella voce presentazione documenti " CLICCARE sul punto " software poi – aggiornamento genera ambiente" e SEGUIRE le istruzioni riportate per scaricare genera ambiente.

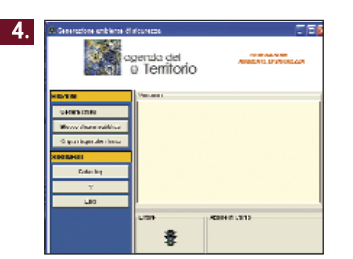

**Dopo** aver installato l'aggiornamento, lanciare/AVVIARE il programma "genera ambiente".

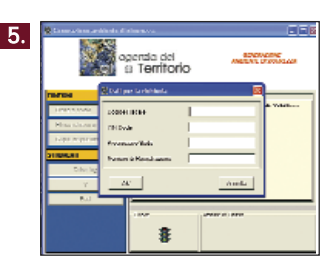

Nella fase successiva viene visualizzata una maschera video " **avvio del programma** "- nel suo **menù funzioni** - CLICCARE "**genera chiavi** " ATTENDERE la visualizzazione della maschera riportata a fianco.

## 6. INSERIRE CORRETTAMENTE I DATI RICHIESTI:

- a) il codice " Pin-Code " è indicato nella busta "A agenzia territorio" ove è riportato
- il "Pin da utilizzare per la generazione dell'ambiente di sicurezza ";
- b) seguire le istruzioni indicando "progressivo sede: 001 "( riportato nel foglio di attestazione);
- c) indicare il numero di registrazione (riportato nel foglio di attestazione) ;
- d) dare invio ed attendere la visualizzazione della maschera

"inserimento del floppy contenente il dispositivo di sicurezza";

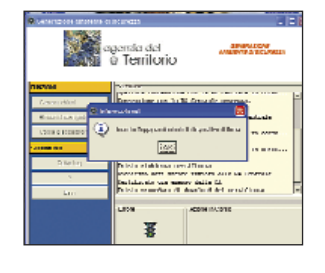

e) ATTENDERE la visualizzazione della maschera successiva ed INSERIRE la nuova password;
f) DARE INVIO ed attendere il messaggio di conferma.